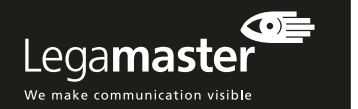

# DÉPANNAGE

#### Absence d'image

- 1 Les prises de l'alimentation 230V et de la vidéo (HDMI, DisplayPort, VGA) sont-elles bien branchées aux deux extrémités ?
- 2. Vérifiez si l'interrupteur marche-arrêt principal est sur « | »
- Vérifiez si l'e-Screen n'est pas en mode veille en appuyant sur le bouton marche-arrêt de la télécommande ou sur le clavier de l'e-Screen : la LED de veille est-elle allumée ?
- 4. Sélectionnez l'entrée appropriée.
- Vérifiez si l'équipement de la source (ordinateur, ordinateur portable, MacBook) fonctionne correctement, p. ex. :
- La source est allumée et non en mode veille ou sommeil
- Tous les câbles vidéo sont branchés aux deux extrémités et ne sont pas abîmés (rupture du câble ou broches pliées à l'intérieur du connecteur, etc.)
   Si possible, vérifiez avec une autre source et d'autres câbles vidéo.
- 6. En cas d'utilisation de longs câbles vidéo (> 5 m) : vérifiez la transmission des signaux avec les câbles d'origine fournis.
- En cas d'installation avec un équipement périphérique (amplificateur de distribution, commutateur de matrice, amplificateur de signaux, etc.): vérifiez le fonctionnement de l'écran avec la source directement connectée à l'e-Screen en utilisant les câbles d'origines fournis.

#### Mauvaise qualité du signal source :

- 1. Vérifiez si l'équipement de la source fonctionne correctement, p. ex. :
- Tous les câbles vidéo sont branchés aux deux extrémités et ne sont pas abîmés (rupture du câble ou broches pliées à l'intérieur du connecteur, etc.) La résolution du signal d'entrée est réglée sur la résolution standard de l'e-Screen (3840x2160@30Hz/60Hz).
- 2. Si possible, vérifiez avec une autre source et d'autres câbles vidéo.

## I Les informations contenues dans ce document peuvent être modifiées sans notification préalable. 2018 Legamaster International B.V. Tous droits réservés.

2018 Legamaster international S.V. Tous droits reserves. Toute reproduction, sous quelle forme que ce soit, est strictement interdite sauf autorisation écrite de Legamaster International. Les marques utilisées dans ce texte : Legamaster et le logo Legamaster sont des marques de edding AG. D'autres marques et dénominations commerciales peuvent être utilisées dans ce document pour se référer soit aux entités revendiquant les marques et dénominations soit à leurs produits. Legamaster International renonce à tout droit de propriété sur les marques et dénominations commerciales autres que les siennes.

## L'image n'est pas correctement positionnée :

- Déconnectez et reconnectez le câble d'interface.
   Redémarrez l'ensemble du système, allumez d'abord le moniteur puis la source.
- 3. Effectuez une réinitialisation des paramètres d'usine depuis le menu de l'e-Screen.

#### L'image est trop claire ou trop foncée

- 1. Réglez la luminosité et le contraste de l'e-Screen. 2. Assurez-vous qu'aucune source de lumière directe
- n'illumine directement le détecteur de luminosité à l'arrière de l'e-Screen

# La couleur d'image est mauvaise

- Vérifiez les paramètres d'image de l'e-Screen.
   Effectuez une réinitialisation des paramètres d'usine
- depuis le menu de l'e-Screen.

#### Absence de réponse tactile

- 1. Assurez-vous que le câble USB est bien connecté aux deux extrémités et n'est pas abîmé.
- 2 Déconnectez puis reconnectez le câble USB après 10 secondes. Laissez au PC quelques secondes pour détecter le matériel.
- 3. Redémarrez le PC.

#### La perfomance tactile est médiocre ou mal positionné

- 1. Assurez-vous qu'aucun objet ne perturbe la portée du système (manche d'une veste, p. ex.).
- Ássurez-vous qu'aucune source de lumière (p. ex. lampes halogènes ou lumière solaire) n'illumine directement la surface de l'e-Screen.
- 3. Placez votre doigt ou un stylet sur la surface tactile à un angle de 90 degrés.
- 4. Ne tenez pas le stylet trop près de la pointe.
- Le cadre intérieur (qui contient les détecteurs tactiles) doit être propre et aucun élément ne doit bloquer la perception des détecteurs.
- 6. Fermez la mise à l'échelle (scaling) dans les réglages d'image de la source.

#### La reconnaissance tactile est lente

- Fermez toutes les fenêtres actives sur le PC.
- Redémarrez le PC.

Legamaster International B.V. Postbus 111 7240 AC Lochem tel.: (+31) (0)573-713000 email: info@legamaster.com internet: www.legamaster.com

Legamaster, brand of the edding group

**edding** 

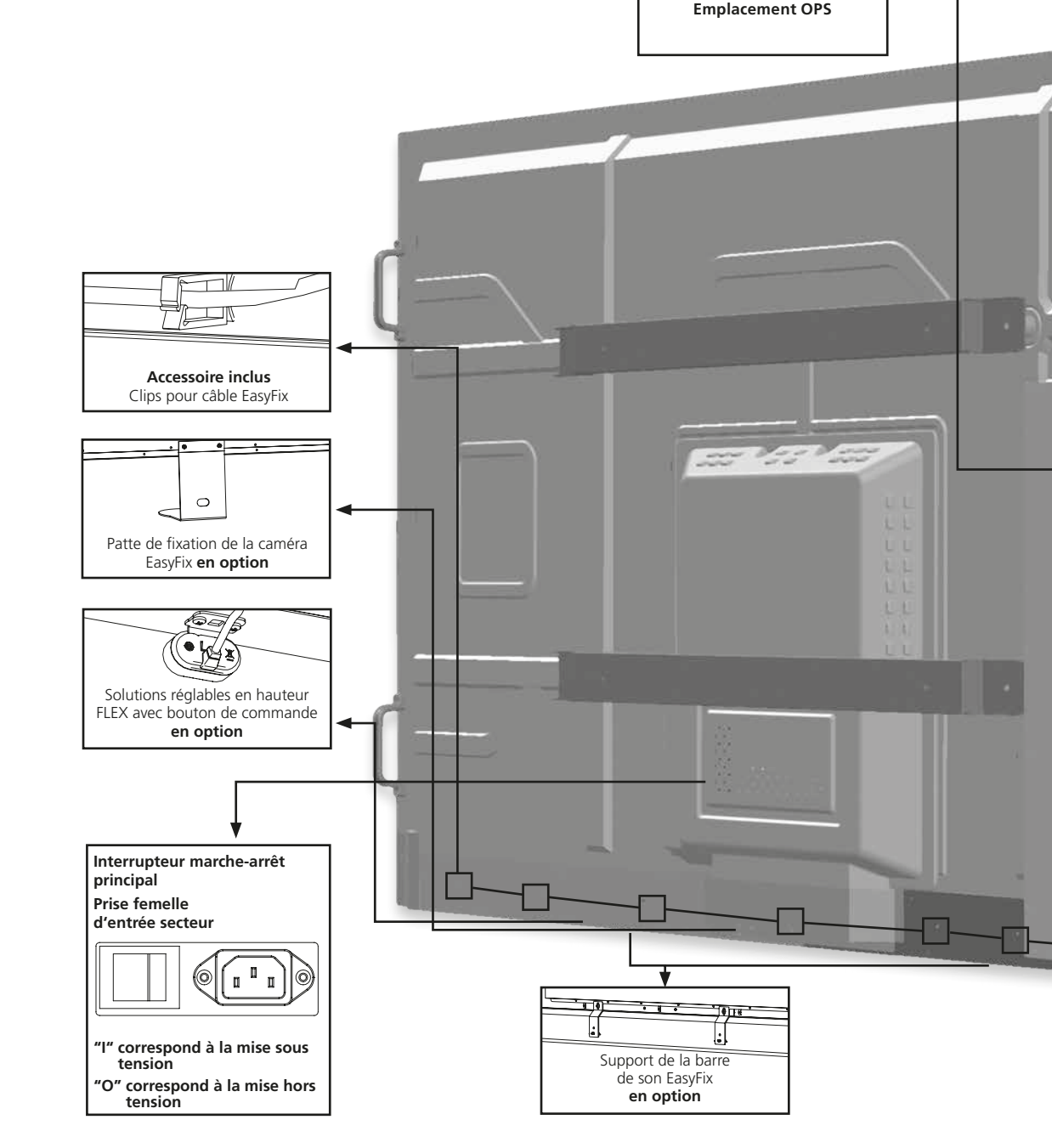

**HOPS** 

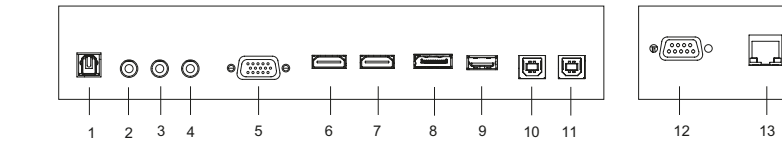

## CONNECTEURS D'ENTRÉE ET DE SORTIE

- 1 SPDIF
- 2 Sortie audio
- 3 Rallonge infrarouge
- 4 Entrée audio du PC
- 5 Entrée VGA (D-Sub 15 broches)
- 6 HDMI 2 (HDMI 2.0)
- 7 HDMI 1 (HDMI 2.0)
- 8 DisplayPort
- 9 Port de maintenance USB
- 10 Touch USB 1
- 11 Touch USB 2
- 12 Entrée RS232C
- 13 Port du réseau local (LAN)

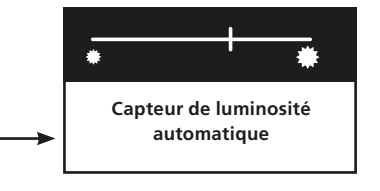

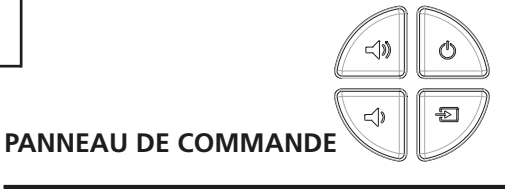

| Légen      | de               | Désignations               |
|------------|------------------|----------------------------|
| Φ          | Power (en haut)  | Interrupteur; Power ON/OFF |
| -          | Source (en bas)  | Sélection de la source     |
| <b>(</b> ) | Volume+ (Droite) | Volume +                   |
| -          | Volume- (Gauche) | Volume -                   |

# Lega**master**

We make communication visible

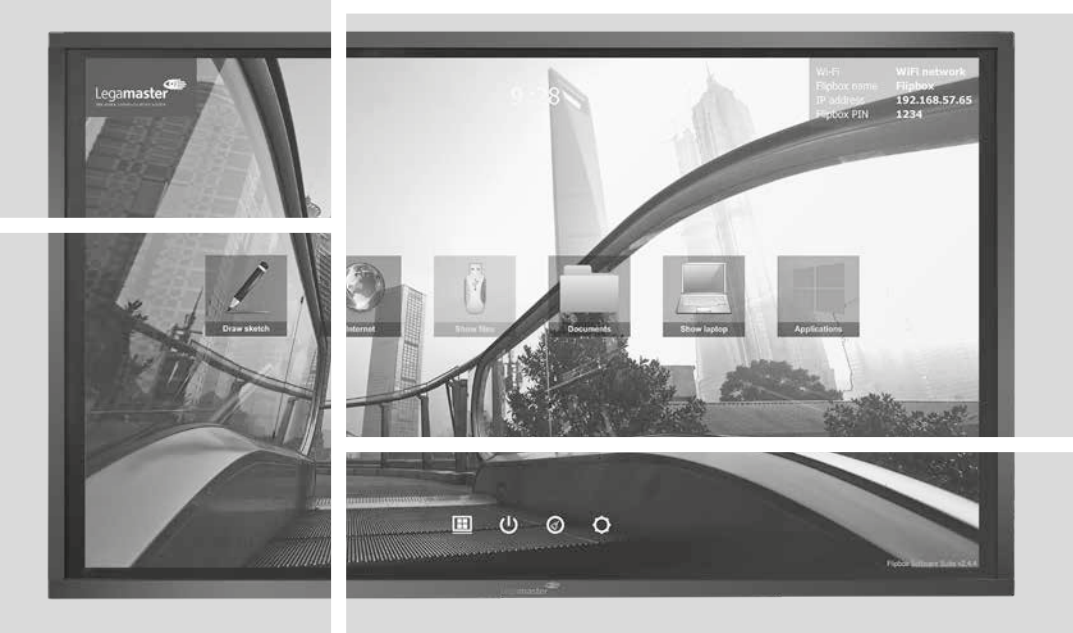

FRANÇAIS

# STX-7550/8650UHD GUIDE D'INSTALLATION RAPIDE

Version 1.0

# GUIDE D'INSTALLATION RAPIDE

# INTRODUCTION

Merci d'avoir acheté cet écran interactif Legamaster e-Screen. Ce Guide d'installation rapide vous aidera à configurer le moniteur et fournira les instructions d'utilisation de base. Veuillez consulter le manuel d'utilisation qui se trouve sur le lecteur USB pour des instructions plus détaillées et des informations complètes d'installation et de sécurité

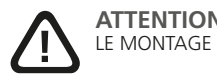

LE MONTAGE NE PEUT ÊTRE EFFECTUÉ QUE PAR DU PERSONNEL QUALIFIÉ

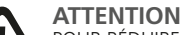

POUR RÉDUIRE LE RISQUE D'ÉLECTROCUTION, S'ASSURER QUE LE CORDON D'ALIMENTATION EST DÉBRANCHÉ DE LA PRISE MURALE. POUR METTRE L'APPAREIL ENTIÈREMENT HORS TENSION, DÉCONNECTER LE CORDON D'ALIMENTATION DE LA PRISE DE COURANT SECTEUR. NE PAS RETIRER LE COUVERCLE (OU LE DOS), PIÈCES NON RÉPARABLES PAR L'UTILISATEUR À L'INTÉRIEUR. CONSULTER ENTRETIEN ET RÉVISION POUR UN SERVICE APRÈS-VENTE

# GARANTIE

Legamaster garantit la réparation ou le remplacement, à titre gratuit, des produits e-Screen et/ou de pièces par un partenaire d'intervention autorisé pendant une période de garantie de 5 ans. La garantie s'applique à partir de la date d'achat indiquée sur le ticket de caisse.

Si vous souhaitez faire une réclamation au titre de la garantie ou si vous rencontrez d'autres problèmes de réparation, veuillez contacter directement votre revendeur ou Legamaster. Pour obtenir des coordonnées des partenaires, consultez le site Web de Legamaster.

# **INFORMATIONS SUR LE RECYCLAGE**

Lorsque ce produit est éliminé, il est censé être collecté et recyclé conformément à la législation de votre pays pour réduire le fardeau qui pèse sur l'environnement. Lorsque vous prenez la décision de l'éliminer, contactez un distributeur ou une branche de votre pays. Les adresses figurent sur le site Web de Legamaster: http://www.legamaster.com. En éliminant ce produit correctement, vous permettrez que les déchets soient soumis au traitement, à la récupération et à au recyclage nécessaires et par conséquent, vous préviendrez les effets négatifs potentiels sur l'environnement et la santé humaine qui pourraient autrement survenir en raison d'une manipulation inappropriée des déchets.

# CONFORMITÉ

 FCC:
 UL:

 FCC CFR Titre 47 Partie
 UL 60950-1

 15 Sous-partie B Classe
 CB:

 A
 CB:

 ICES-003 Issue 6
 IEC 60950-1

**CE:** EN 55024 EN 61000-3-2 EN 61000-3-3

# ACCESSOIRES INCLUS

| lement                                   |  |  |  |  |
|------------------------------------------|--|--|--|--|
| élécommande infrarouge (piles incluses)  |  |  |  |  |
| Rallonge infrarouge                      |  |  |  |  |
| Câble HDMI                               |  |  |  |  |
| Type USB Câble B à A                     |  |  |  |  |
| Cordon d'alimentation                    |  |  |  |  |
| Clé USB (Manuel de l'utilisateur inclus) |  |  |  |  |
| Sac avec clips pour câble EasyFix        |  |  |  |  |
| egamaster high precision stylus          |  |  |  |  |

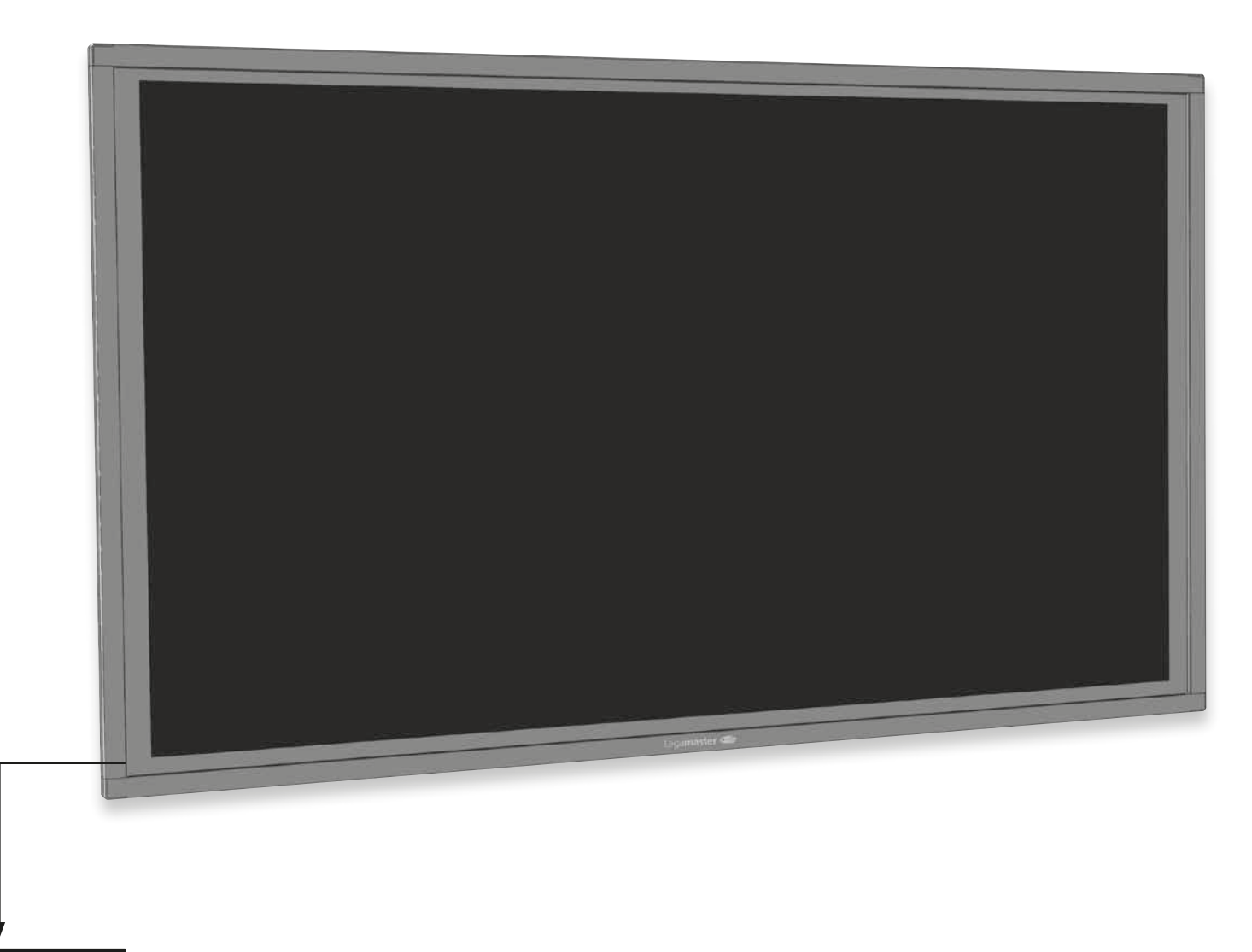

# Récepteur IR + voyant

| Recepteur IR + voyant |
|-----------------------|
| d'alimentation LED    |
|                       |

| Allumage des LED  | État                  |
|-------------------|-----------------------|
| Vert              | Fonctionnement normal |
| Orange clignotant | Aucun signal          |
| Orange            | Économie d'énergie    |
| ٨                 | Hors tension          |
| Arret             | Secteur coupé         |

# UTILISATIONS

# ALLUMAGE OU EXTINCTION DE L'ÉCRAN

#### Pour allumer l'écran

- 1. Connectez l'écran à une prise de courant secteur.
- Assurez-vous que l'interrupteur secteur est défini sur « l ».
   Appuyez sur le bouton Marche/Arrêt sur le panneau de commande. Vous pouvez également utiliser le bouton Marche/Arrêt de la télécommande.

#### Pour éteindre l'écran

Lorsque l'appareil est sous tension, appuyez sur le bouton d'alimentation du boitier de commande. Un message d'avertissement apparaîtra. Appuyez de nouveau sur le bouton d'alimentation pour confirmer l'arrêt. Vous pouvez également utiliser le bouton d'alimentation de la télécommande. Pour couper complètement le courant, mettez l'interrupteur AC sur "O" ou débranchez le cordon d'alimentation AC de la prise secteur."

Remarque : en l'absence d'entrée du signal pendant une longue période, l'écran passera automatiquement en mode économie d'énergie (veille).

# RÉGLAGE DU VOLUME ET DE LA SOURCE D'ENTRÉE

#### Réglage du volume

 Appuyez sur VOLUME- ou VOLUME+ sur la télécommande ou le panneau de commande pour augmenter ou réduire le volume.

#### Sélection de la source d'entrée

 Appuyez sur le bouton SOURCE sur le panneau de commande de l'affichage. Appuyez sur le bouton plusiers fois pour parcourir les sources disponibles. L'affichage basculera automatiquement sur l'entrée sélectionnée au bout de deux secondes :

- VGA / DisplayPort / HDMI 1 / HDMI 2 / OPS
- Appuyez sur le bouton de la source désirée (DISPLAYPORT, HDMI1, HDMI2, VGA) sur la télécommande.
- 3. Si l'écran ne peut pas trouver une source, un message « No signal » [Aucun signal] apparaîtra.

|       | ,           |    |
|-------|-------------|----|
| TEL   | ECONANANIDE | -  |
| 1 6 6 | ECOMINANDE  | Ξ. |
|       |             | -  |

| _        |            |                                                                    |                   | Enquette    | Designation                                                                                                    |
|----------|------------|--------------------------------------------------------------------|-------------------|-------------|----------------------------------------------------------------------------------------------------|
|          |            |                                                                    | 1                 | INFO        | Pour obtenir des informations sur la source et la résolution                                                                                                    |
| ~        |            | ~                                                                  | 2                 | Q           | Pour allumer ou éteindre l'écran                                                                                                    |
| 1<br>3 4 |            | 0                                                                  | 3                 | VGA         | Pour sélectionner la source RVB du PC                                                                                                    |
|          | $\bigcirc$ | õ                                                                  | 4                 | DISPLAYPORT | Pour sélectionner la source DisplayPort                                                                                                    |
|          | 6          | ଞା                                                                 | 5, 8              | HDMI 1, 2   | Pour sélectionner la source HDMI                                                                                                    |
| 6        | 0          | 8                                                                  | 10                | OPS         | Pour sélectionner la source de l'ordinateur OPS                                                                                                    |
| 9        | (10)       | (1)                                                                | 19                | MENU        | Pour ouvrir le système de menu à l'écran.                                                                                                    |
|          | 13<br>17   | (L)<br>(L)<br>(L)<br>(L)<br>(L)<br>(L)<br>(L)<br>(L)<br>(L)<br>(L) | 17, 18,<br>20, 21 | ▶◀▲▼        | Lorsque le système de menu à l'écran est déjà ouvert,<br>appuyez sur ce bouton pour sélectionner le sous-menu<br>précédent Pour naviguer dans les sous-menus et les<br>paramètres |
|          | (19)       | 20)                                                                | 22                | ENTER       | Pour sélectionner les choix du menu en surbrillance                                                                                                    |
|          | 21         | 2                                                                  | 23                | EXIT        | Pour fermer le système de menu                                                                                                    |
|          | 6          |                                                                    | 26                | SCALING     | Pour sélectionner chaque rapport hauteur-largeur, en séquence : Plein écran, Natif, formats Cadre et Pillar box                                                                   |
|          | 0          | 0                                                                  | 27                | FREEZE      | Pour figer l'image actuelle à l'écran                                                                                                    |
| 3 6      | 9          | 8                                                                  | 28                | MUTE        | Pour désactiver le son                                                                                                    |
|          | C)         |                                                                    | 29                | BRIGHTNESS  | Pour régler la luminosité                                                                                                    |
|          |            |                                                                    | 30                | CONTRAST    | Pour régler le contraste                                                                                                    |
|          |            |                                                                    | 31                | AUTO        | Réglage automatique de la source VGA                                                                                                    |
|          |            |                                                                    | 32                | SOURCE      | Pour sélectionner chaque source, en séquence                                                                                                    |
|          |            |                                                                    | 33/34             | VOLUME -/+  | Pour réduire/augmenter le volume sonore                                                                                                    |
|          |            |                                                                    |                   |             |                                                                                                    |

Bérlemetter